## Setting diagram scaling size

When publishing a project to Cameo Collaborator, all diagrams with at least one edge bigger than 8000 pixels are automatically scaled down to this size while maintaining the aspect ratio. However it is possible to change the size diagrams are scaled to.

To change the diagram scaling size

1. Go to <modeling tool installation directory>/bin and open the properties file of your modeling tool. 2. Specify the CollaboratorMaxCanvasMarginal Java argument defining the diagram scaling size, e.g.:

-DCollaboratorMaxCanvasMarginal=10000

3. Save and close the file.

## **Related pages**

- Publishing projects to Cameo Collaborator
  - Publishing from graphical user interface
    Publishing from command-line interface

    - ° Choosing where to store the published project